# UPS Access Point<sup>™</sup> UDS

#### **ACCESSING THE UPS AP WEBSITE**

| Drop Of AP<br>Packages Package                                                                                                    | Reprint<br>Fecejpt                                                                              | Print<br>Mani <u>f</u> est            | Store<br>P <u>kg</u> OFF | Void<br>Package                             | UPS<br>Returns®                                                                          | Send<br>MSR                                                                           |                                                         |
|----------------------------------------------------------------------------------------------------|-------------------------------------------------------------------------------------------------|---------------------------------------|--------------------------|---------------------------------------------|------------------------------------------------------------------------------------------|---------------------------------------------------------------------------------------|---------------------------------------------------------|
| nter Package Imormatic                                                                                                    | 'n                                                                                              |                                       |                          |                                             | n                                                                                        | M.                                                                                    |                                                         |
| Shipping Information<br>Package Conten<br>Shipping Method:<br>Declared Value:<br>Package Weight:<br>Zip Code:<br>Zone:<br>Phone:<br>Shipping Total: | ts: 0<br>0<br>0<br>0<br>0<br>0<br>0<br>0<br>0<br>0<br>0<br>0<br>0<br>0<br>0<br>0<br>0<br>0<br>0 | 000-0000                              |                          | Package o<br>Is th<br>envv<br>⊙ N<br>An ado | ualification if<br>e item in a d<br>elope, or clo<br>es<br>o<br>litional Hand<br>added i | Packed by Cust<br>corrugated car<br>thing bag?<br>fling Charge w<br>if No is selected | omer<br>dboard box,<br>ill automatically be<br>f above. |
| Enter the package on NEEL Press th                                                                                                    | contents ar<br>O MORE HE<br>e F1 key Fo                                                         | nd press <em<br>LP<br/>r HELP</em<br> | ITER>                    | <u>п</u>                                    |                                                                                          |                                                                                       |                                                         |

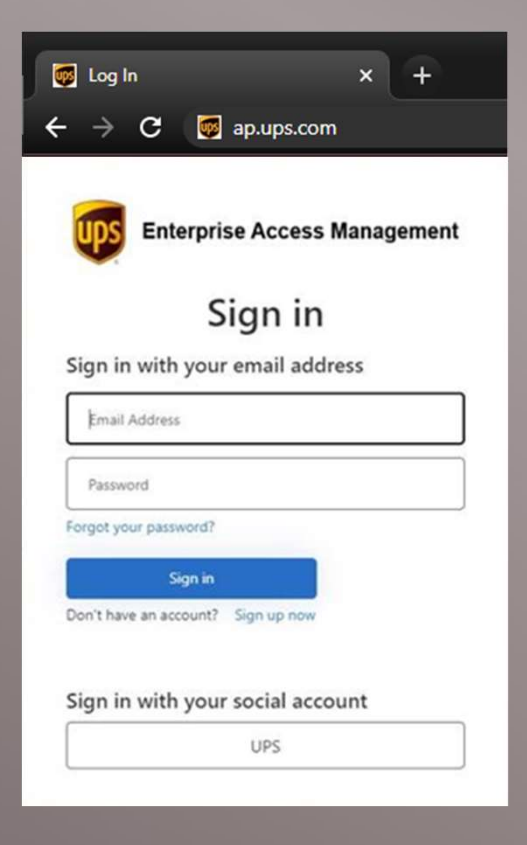

### TOPICS

- Primary Responsibilities
- ID Guidelines
- Identifying Access Point Packages

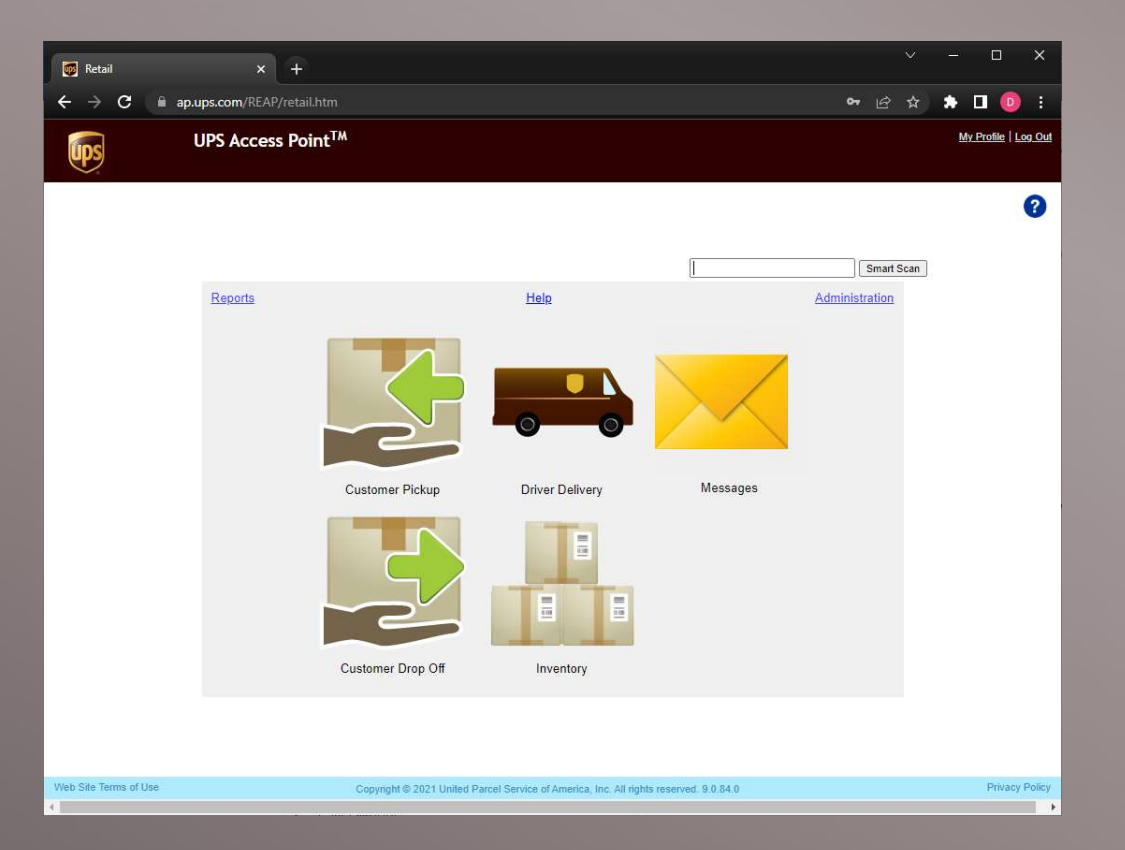

#### **NOTICE: DROPOFF PACKAGES**

- Please Note: You will not use the Customer Drop-Off option
- Please use the Dropoff Package button in Total System to enter all customer Dropoff Packages

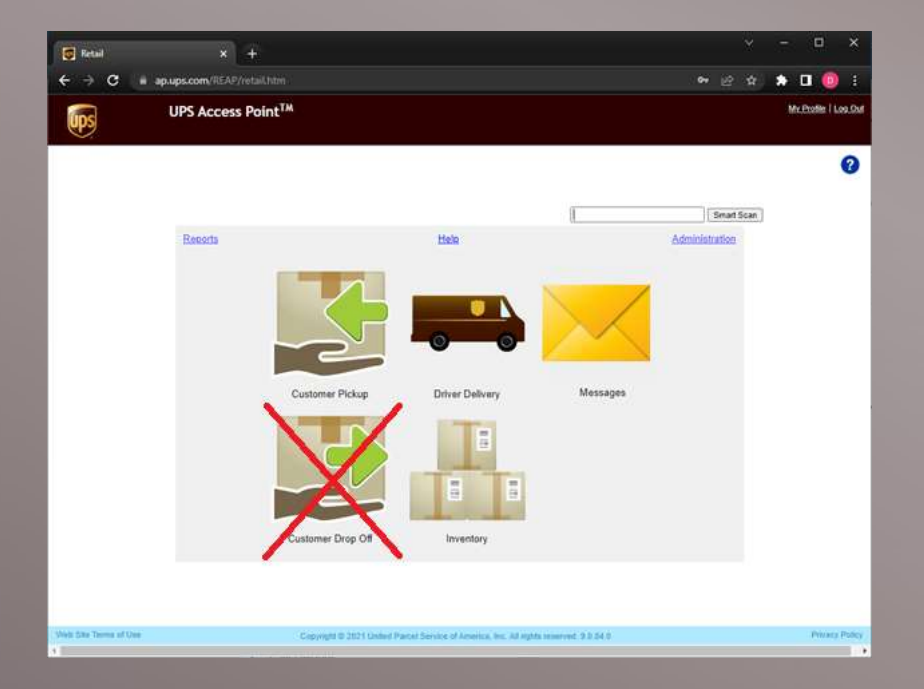

#### **PRIMARY RESPONSIBILITIES**

- Check Messages
- Scan in Driver Deliveries
- Age out packages
- Scan out Customer Pickups

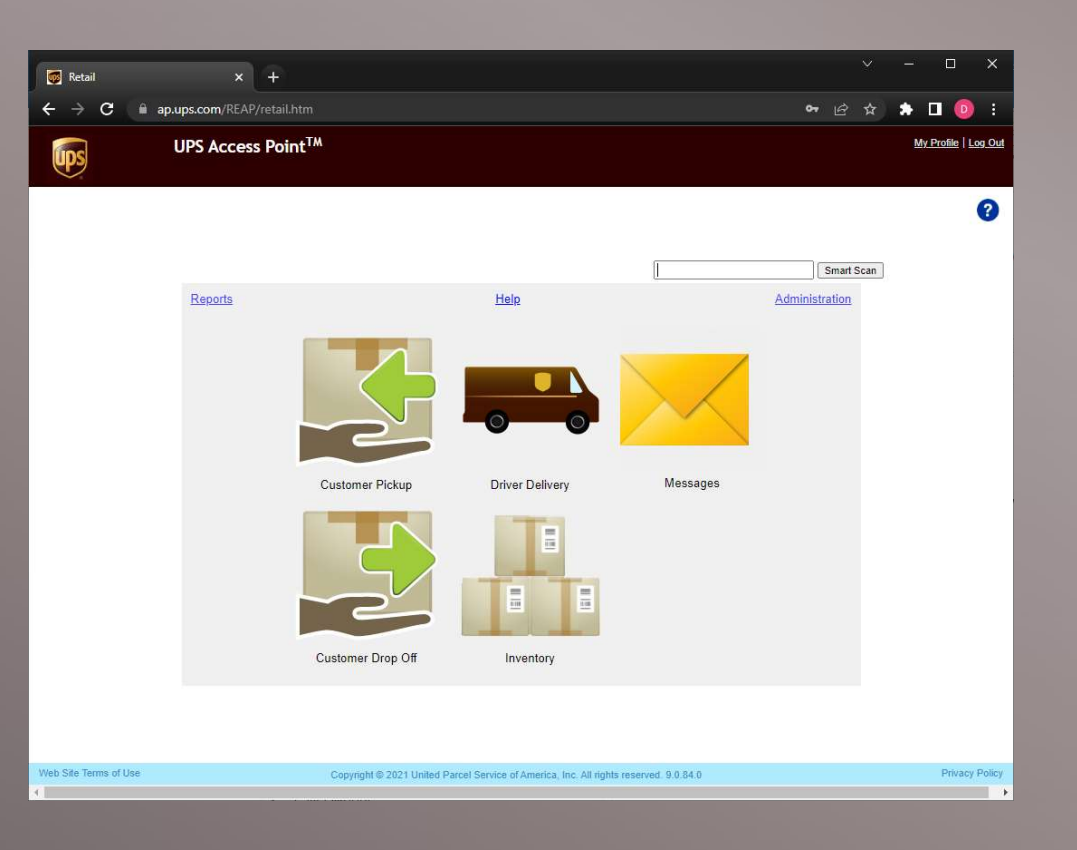

#### **CHECK MESSAGES**

- Login and check for new messages upon opening your shipping counter
- Messages notify you of needed action regarding your account or specific packages

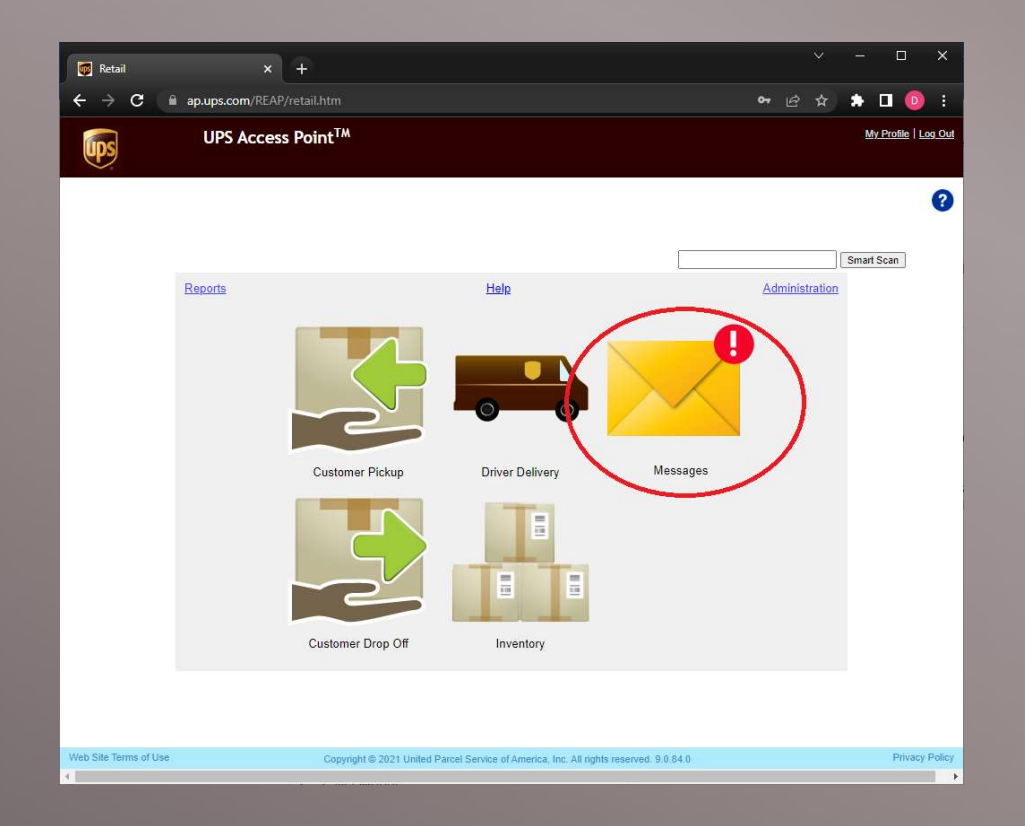

#### **CHECK MESSAGES**

|                                                           | Access Poi               | nt™         |                             |    |                               | My Profile   L       |
|-----------------------------------------------------------|--------------------------|-------------|-----------------------------|----|-------------------------------|----------------------|
| Ş                                                         |                          |             |                             |    | Training Mode                 |                      |
|                                                           |                          |             |                             |    |                               |                      |
|                                                           |                          |             |                             |    |                               |                      |
| iges                                                      |                          |             |                             |    |                               |                      |
| Messages <mark>//</mark>                                  |                          |             |                             |    |                               |                      |
|                                                           |                          |             |                             |    |                               |                      |
| Messages 🔺                                                | Date(EST) 🔺              | Read/Unre A | Priority                    | •  | Teacher and the second second |                      |
| •                                                         | •                        | •           | 1                           | •  | Subject for message IIa       | 09-Jun-2021 07:39:57 |
| Subject for message Ila                                   | 09-Jun-2021 0<br>7:39:57 | Unread      | Urgent Action<br>Required   | Î. | Hil Welcome to message IIa    |                      |
| Subject for message Jo<br>gi                              | 09-Jun-2021 0<br>7:39:57 | Unread      | Urgent Action<br>Required 9 |    |                               |                      |
| Subject for message Ka<br>vi                              | 09-Jun-2021 0<br>7:39:57 | Unread      | Urgent Action<br>Required   |    |                               |                      |
| Subject for message Lo<br>ni                              | 09-Jun-2021 0<br>7:39:57 | Unread      | Urgent Action<br>Required . |    |                               |                      |
| Subject for message Ba<br>II                              | 09-Jun-2021 0<br>7:39:33 | Unread      | Urgent Action<br>Required . |    |                               |                      |
| Subject for message A man                                 | 03-Jun-2021 0<br>8:22:10 | Unread      | Urgent Action<br>Required   |    |                               |                      |
|                                                           | 09-Jun-2021 0<br>7:39:57 | Unread      | Action Required             |    |                               |                      |
| andan                                                     | 09 Jun 2021 0            | Unread      |                             | •  |                               |                      |
| Subject for message Ch<br>andan<br>Subject for message Dh | 00-001-202101            |             |                             |    |                               |                      |

- Click individual messages to view the contents
- Click the "Read" button to mark the message as Read and clear the notification badge on the landing page.

#### SCAN IN DRIVER DELIVERIES

- When your driver delivers for the day, identify and separate any Access Point packages
- Click the Driver Delivery button to begin scanning these packages in

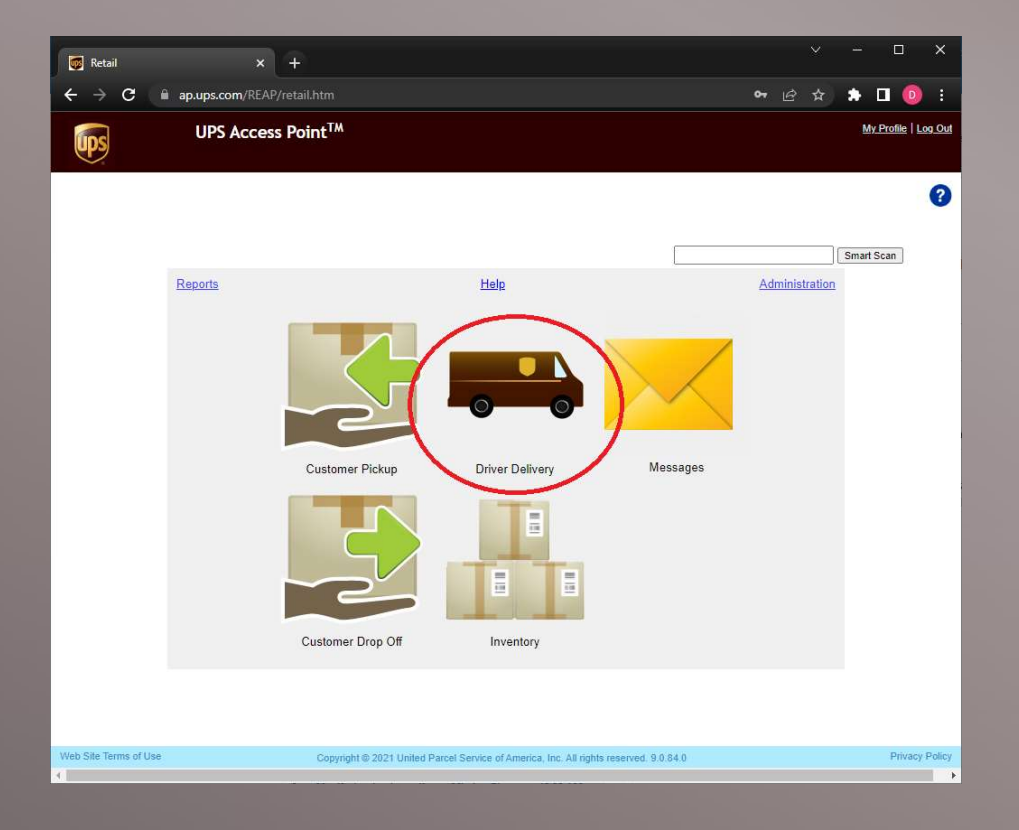

#### SCAN IN DRIVER DELIVERIES

| 🐻 Scan Packages 🛛 🗙 🕂                          |                                  |                           |                          |                     |      |      |                  |                   | ×   |
|------------------------------------------------|----------------------------------|---------------------------|--------------------------|---------------------|------|------|------------------|-------------------|-----|
| ← → C 🔒 ap.ups.com/REAP/scanEvent.ht           |                                  |                           |                          |                     | E    | 2 \$ | * 🛛              | 0                 |     |
| UPS Access Point <sup>TM</sup>                 |                                  |                           |                          |                     |      |      | <u>My Profil</u> | e   <u>Log Ou</u> | đ   |
|                                                |                                  |                           |                          |                     |      |      |                  | ?                 | 6   |
|                                                |                                  |                           |                          |                     |      |      |                  |                   |     |
| Driver Delivery                                |                                  |                           |                          |                     |      |      |                  |                   |     |
| Scan packages individually or enter Tracking N | mbers and click Add. When        | n all packages have       | e been scanned o         | entered, click Subr | nit. |      |                  |                   |     |
| Tracking No.                                   | Add                              |                           |                          |                     |      |      |                  |                   |     |
| Recent Scans                                   |                                  |                           |                          |                     |      | Canc | el Subr          | nit               |     |
| Tracking Number                                |                                  |                           |                          |                     |      |      |                  |                   |     |
| Delete 1ZR832490345473783                      |                                  |                           |                          |                     |      |      |                  |                   |     |
| Delete 12R832490345298660                      |                                  |                           |                          |                     |      |      |                  |                   |     |
|                                                |                                  |                           |                          |                     |      |      |                  |                   |     |
|                                                |                                  |                           |                          |                     |      |      |                  |                   |     |
|                                                |                                  |                           |                          |                     |      |      |                  |                   |     |
|                                                |                                  |                           |                          |                     |      |      |                  |                   |     |
|                                                |                                  |                           |                          |                     |      |      |                  |                   |     |
| Web Site Terms of Use                          | opyright © 2021 United Parcel Se | ervice of America, Inc. A | All rights reserved. 9 ( | 1.84.0              |      |      | Pri              | vacy Polic;       | y - |
| <                                              |                                  |                           |                          |                     |      |      |                  |                   | F   |

- Scan each tracking number barcode (or type) into the Tracking Number box
- Scans will appear below
- Click Submit to finalize

#### AGE OUT PACKAGES

- UPS will retrieve packages that customers have failed to pickup within 7 days
- You must mark these as "Ready for UPS" pickup inside your Inventory
- Check for packages to "Age out" as early as possible

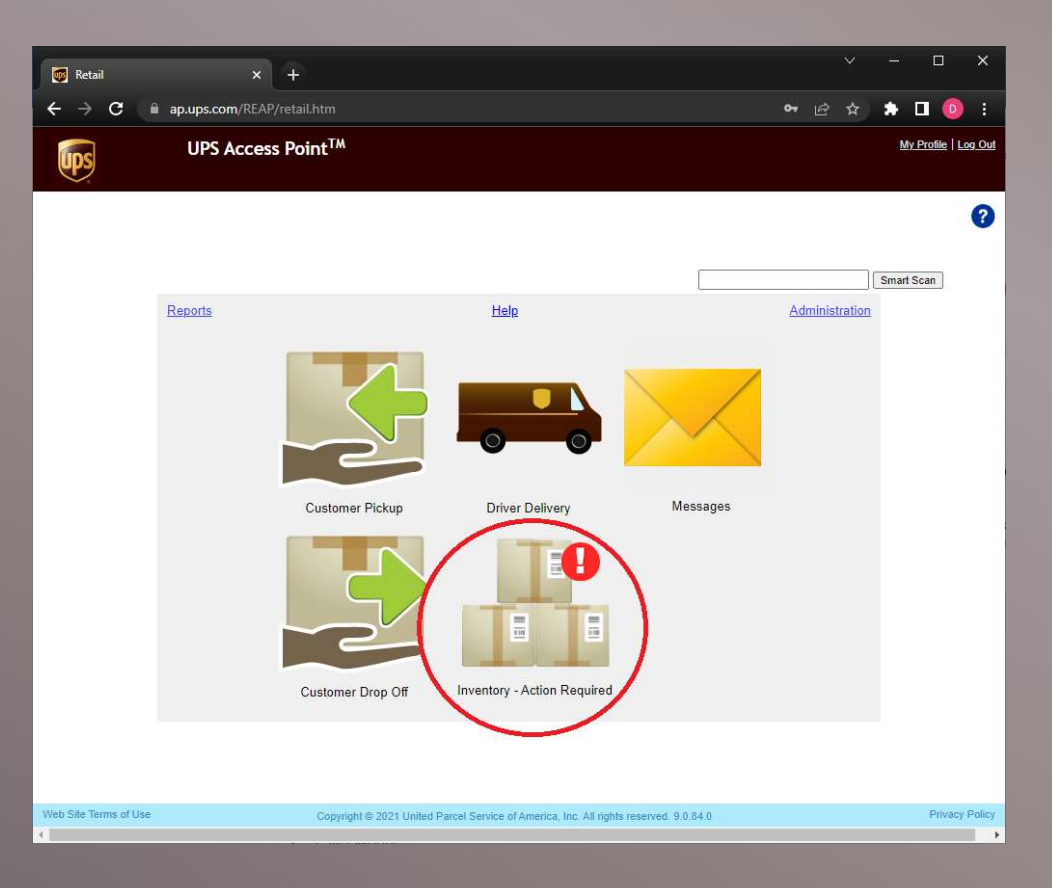

#### AGE OUT PACKAGES

| ent<br>lipp | ory<br>ver or Customer Name                                                                                                    |               |                 |                                                                                  |                                                                                                    |                                                             |                         |                                                                                                    |                  |         |    |
|-------------|----------------------------------------------------------------------------------------------------|---------------|-----------------|----------------------------------------------------------------------------------|----------------------------------------------------------------------------------------------------|-------------------------------------------------------------|-------------------------|----------------------------------------------------------------------------------------------------|------------------|---------|----|
| nt          | ory<br>er or Customer Name                                                                                                    |               |                 |                                                                                  |                                                                                                    |                                                             |                         |                                                                                                    |                  |         |    |
| pp          | er or Customer Name                                                                                                    |               |                 |                                                                                  |                                                                                                    |                                                             |                         |                                                                                                    |                  |         |    |
| _           |                                                                                                    |               |                 |                                                                                  |                                                                                                    |                                                             |                         |                                                                                                    |                  |         |    |
|             |                                                                                                    | Search        |                 | suits inci                                                                       | ude packages without                                                                                                    | snipper or c                                                | ustomer nan             | ne in my sear                                                                                          | ch results?      |         |    |
| ck          | ing Number Search                                                                                                    |               |                 |                                                                                  |                                                                                                    |                                                             |                         |                                                                                                    |                  |         |    |
| -00-        |                                                                                                    | Search        | Clear Search Re | sults                                                                            |                                                                                                    |                                                             |                         |                                                                                                    |                  |         |    |
|             | Tracking Number S                                                                                                    | Status        | Shipper Name    | Customer Name                                                                    | Customer Address                                                                                                    | Scheduled<br>Delivery Date                                  | Inventory<br>Possession | Last<br>Collection                                                                                     | Special Handling | Package |    |
|             |                                                                                                    |               | \$              |                                                                                  |                                                                                                    | ÷                                                           | 0                       | Oate                                                                                                   | \$               | \$      |    |
| 0           | 1ZX5R6600393909965                                                                                                    | leady for UPS | ۵<br>ا          | BETTY JACKSO                                                                     | 1111 MONTROSE AVE CH<br>ICAGO 60613 US                                                                                                    | \$<br>17-Sep-2022                                           | ¢                       | 21-Sep-2022                                                                                            | \$               | ÷       | ]^ |
| 1           | 1ZX5R6600393909965                                                                                                    | teady for UPS | \$<br>          | BETTY JACKSO<br>N<br>BETTY JACKSO<br>N                                           | 1111 MONTROSE AVE CH<br>ICAGO 60613 US<br>1111 W. Montrose Avenue<br>PRAGUE 60640 CZ                                                                                              | ♦<br>17-Sep-2022<br>17-Sep-2022                             | \$                      | 21-Sep-2022<br>21-Sep-2022                                                                             | ¢                | ÷       |    |
|             | 12X5R6600393909965                                                                                                    | Leady for UPS | ÷               | BETTY JACKSO<br>N<br>BETTY JACKSO<br>N<br>BETTY JACKSO<br>N                      | 1111 MONTROSE AVE CH<br>ICAGO 60613 US<br>1111 W. Montrose Avenue<br>PRAGUE 60640 CZ<br>1111 W. Montrose Avenue<br>BUDAPEST 60640 HU                                              | 17-Sep-2022 17-Sep-2022 17-Sep-2022                         | \$                      | 21-Sep-2022<br>21-Sep-2022<br>21-Sep-2022                                                              | ¢                |         |    |
|             | 12X5R6600393909955<br>12FEB0050104000555<br>12X5R535490168302<br>12X5R5417594486885<br>12X5R6417594486885<br>12X5R641759448585<br>12X5R641759448585<br>12X5R6417594<br>12X5R6417594<br>12X5R6417594<br>12X5F5757575757575757575757575757575757757575 | teady for UPS |                 | BETTY JACKSO<br>N<br>BETTY JACKSO<br>N<br>BETTY JACKSO<br>N<br>BETTY JACKSO<br>N | 1111 MONTROSE AVE CH<br>ICAGO 60613 US<br>1111 W. Montrose Avenue<br>PRAGUE 60640 CZ<br>1111 W. Montrose Avenue<br>BUDAPEST 60640 HU<br>1111 W. Montrose Avenue<br>PORTO 60640 PT | 17-Sep-2022 17-Sep-2022 17-Sep-2022 17-Sep-2022 17-Sep-2022 |                         | Date       ↓       21-Sep-2022       21-Sep-2022       21-Sep-2022       21-Sep-2022       21-Sep-2022 | ¢                | ¢       |    |

- Identify and separate all packages in your Inventory with Status – "Ready for UPS"
- Click the checkbox next to each package and click "Return to UPS" at the bottomright of the screen

#### AGE OUT PACKAGES

- Scan each tracking number barcode of the packages you selected (or copy-paste from the box that appears above)
- Scans will appear below
- Click Submit to finalize

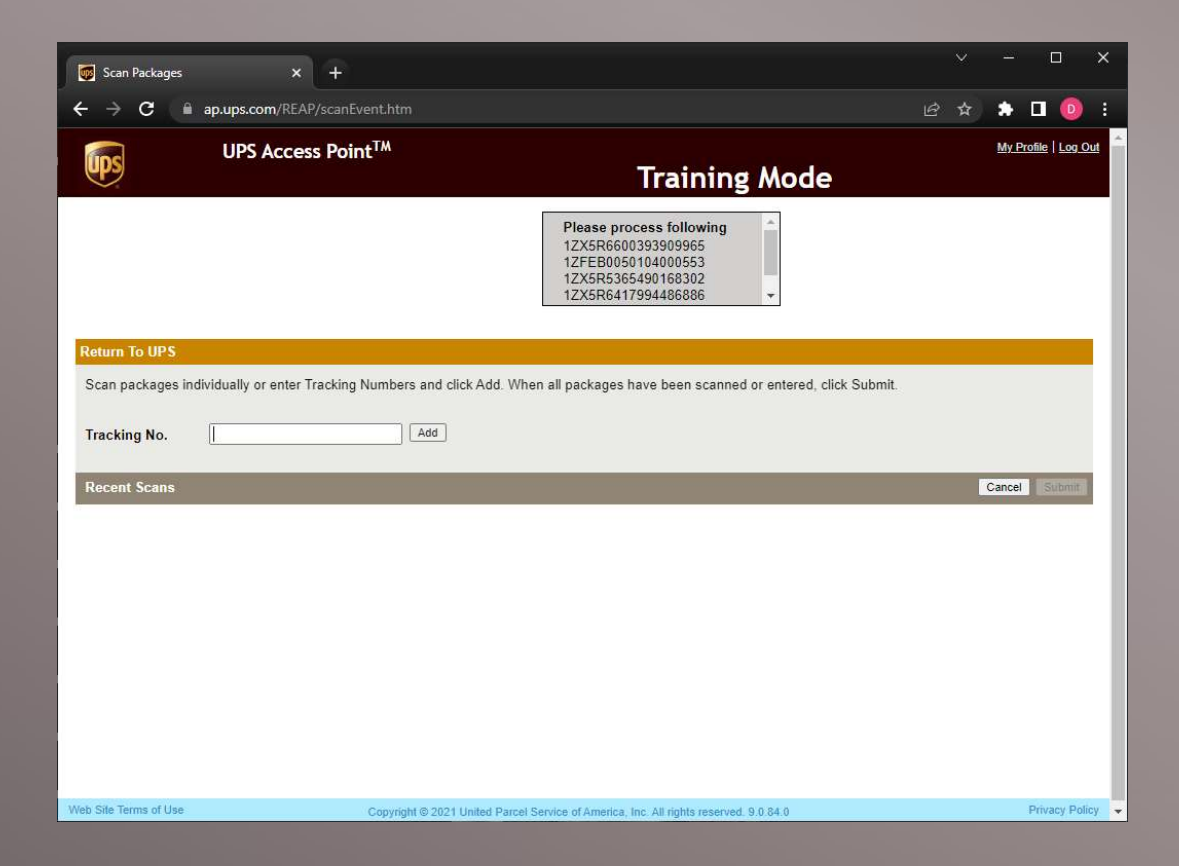

- When a customer comes to pickup their Access Point package click Customer Pickup
- Have the customer prepare their ID while you retrieve the package

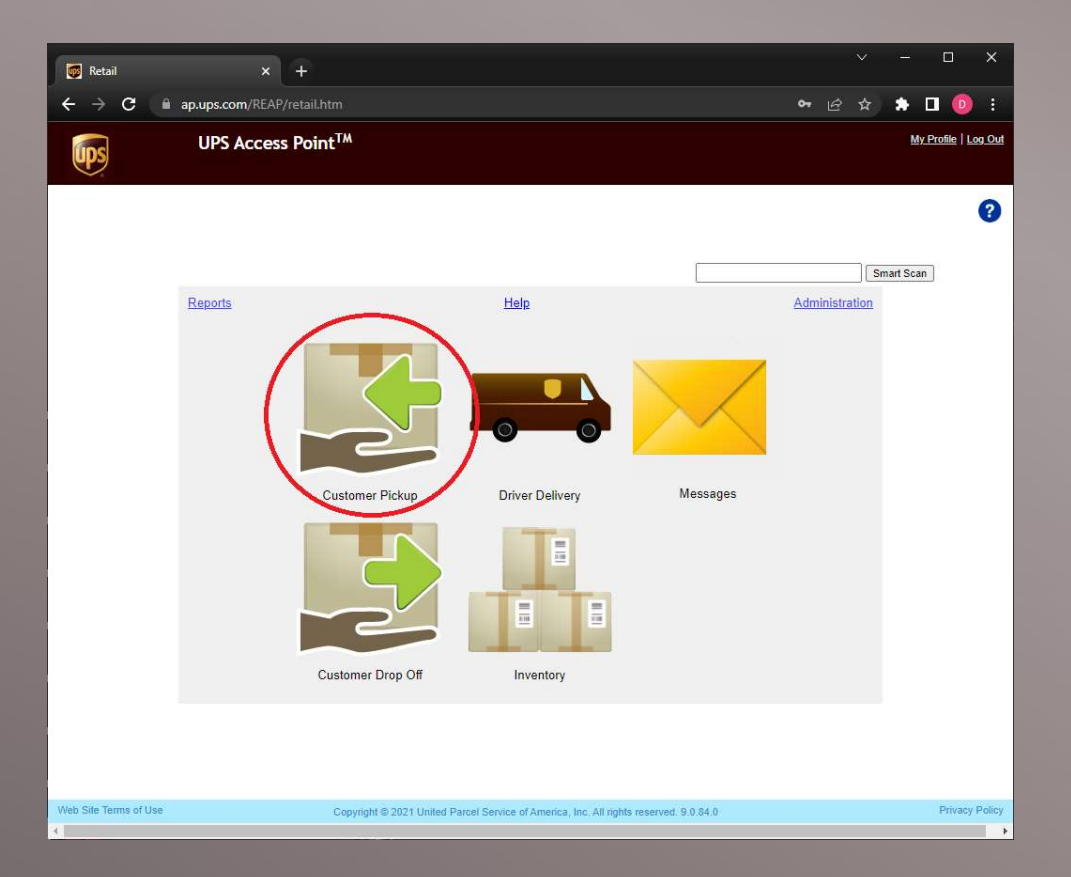

| 👼 Cus                           | stomer  | Pickup                 | × +          |                  |                      |                                                |                            |                         |                    |                   |                 |                   | ×       |
|---------------------------------|---------|------------------------|--------------|------------------|----------------------|------------------------------------------------|----------------------------|-------------------------|--------------------|-------------------|-----------------|-------------------|---------|
| $\leftrightarrow$ $\rightarrow$ | C       | ap.ups.com             |              |                  |                      |                                                |                            |                         |                    |                   | ☆ 🏦             | 0 0               | :       |
| Ups                             |         | UPS Ac                 | cess Point   | ТМ               |                      | <b>T</b>                                       |                            |                         |                    |                   | Ŀ               | <u>ly Profile</u> | Log Out |
|                                 |         |                        |              |                  |                      | Irain                                          | ing Mo                     | ode                     |                    |                   |                 |                   |         |
|                                 |         |                        |              |                  |                      |                                                |                            |                         |                    |                   |                 |                   | 0       |
|                                 | unto    | nor Dickup             |              |                  |                      |                                                |                            |                         |                    |                   |                 |                   |         |
|                                 | Shipp   | er or Customer Na      | me           |                  |                      |                                                |                            |                         |                    |                   |                 |                   |         |
| 1                               |         |                        | Search       | Clear Search Res | ults 🗹 Incl          | ude packages without                           | shipper or c               | ustomer nan             | ne in my sear      | ch results?       |                 |                   |         |
|                                 | Track   | ing Number Search      | i            |                  |                      |                                                |                            |                         |                    |                   |                 |                   |         |
|                                 |         |                        | Search       | Clear Search Res | ults                 |                                                |                            |                         |                    |                   |                 |                   |         |
|                                 |         | Tracking Number        | Status       | Shipper Name     | Customer Name        | Customer Address                               | Scheduled<br>Delivery Date | Inventory<br>Possession | Last<br>Collection | Special Handling  | Package<br>Type |                   |         |
| _                               | -       | 0                      | *            | ¢                | ¢                    | ¢                                              | \$                         | Date<br>≎               | ¢                  | \$                | ٥               |                   |         |
|                                 |         | 1ZRF01016893075669     | Acept        |                  | AGATHE STAHL         | 102 BOULEVARD PERIRE<br>PARIS 75017 FR         | 18-Sep-2022                | 23-Sep-2022             | 28-Sep-2022        |                   | D2R             | Î                 |         |
|                                 |         | 1ZRF01016891889043     | Accept       |                  | AGATHE ZHEBL<br>OUSE | 31 RUE DE LA POMPE PA<br>RIS 75016 FR          | 18-Sep-2022                | 23-Sep-2022             | 28-Sep-2022        |                   | D2R             |                   |         |
|                                 |         | 1ZER23926893222564     | Accept       |                  | ALFONS DOBLE<br>R    | KIRCHENWEG 3 NEUSS<br>41460 DK                 | 18-Sep-2022                | 23-Sep-2022             | 28-Sep-2022        |                   |                 |                   |         |
|                                 |         | 1ZVW0021681002761<br>8 | Accept       | US TO CA TEST    | ARTURO NAVAR<br>RO   | CALLE LUIS VILLA, 11 VIL<br>LA MADRID 28009 ES | 18-Sep-2022                | 23-Sep-2022             | 28-Sep-2022        |                   | D2R             |                   |         |
|                                 |         | 1ZVW0021689284088<br>0 | Accept       |                  | ASUNCIN LOPE<br>Z    | CALLE DE ALCALA, 189 M<br>ADRID 28009 ES       | 18-Sep-2022                | 23-Sep-2022             | 28-Sep-2022        |                   | D2R             | ].                |         |
| C                               | ustom   | er Drop Off: 3 Inbo    | ound:27 Acce | pt:79 Ready      | for UPS : 13         |                                                |                            |                         |                    |                   |                 | _                 |         |
|                                 |         |                        |              |                  |                      |                                                |                            |                         |                    | -                 | <b>*</b>        | E                 |         |
| - 1                             |         |                        |              |                  |                      |                                                |                            | _                       | Find Mate          | hing Packages Car | Ice Scan I      | Packages          | >       |
| Web Site 1                      | Terms   | flise                  |              | Consul           | abl @ 2021 [[ailed [ | Darrel Service of America In                   | - All rights proper        | 0.0.84.0                |                    | 300 000           |                 | Privac            | Policy  |
| 3110-0010                       | .onna t |                        |              | Copyn            | ym & 2021 United F   | -arcei pervice di Amelica, In                  | Al ngms reser              | veu: 9.0.04.0           |                    |                   |                 | Firedo            | , oney  |

- The Customer Pickup button on the landing page will open your Inventory of packages.
- Select the checkbox next to the package
- Click Scan Packages at the bottom-right

- Scan the tracking number barcode of the package(s) you selected (or copy-paste from the box that appears above)
- Scans will appear below
- Click Continue to continue to the Pickup Summary

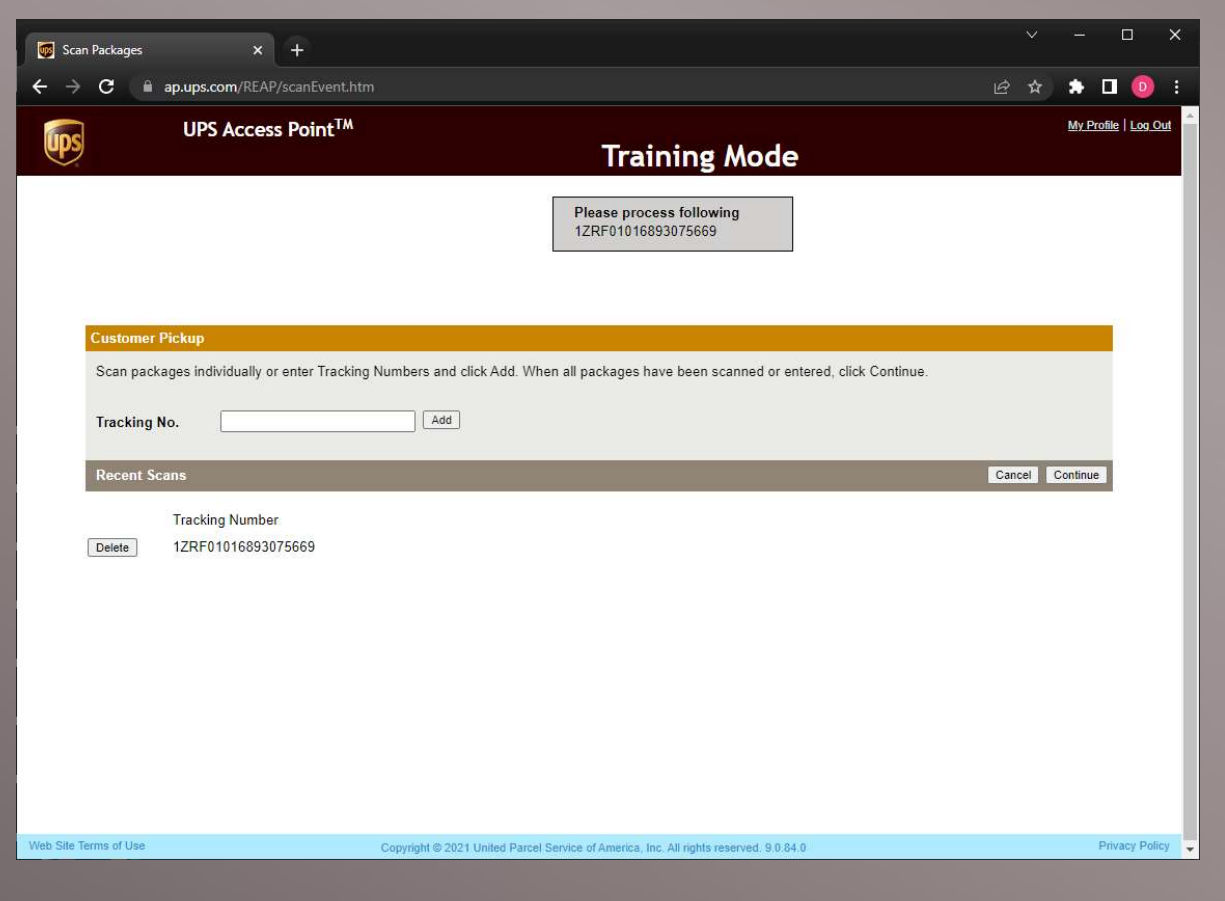

| Pickup Summary                                                      | × +                                                                                              |                                               |                                            |                  |        | - 🗆 ×                              |
|---------------------------------------------------------------------|--------------------------------------------------------------------------------------------------|-----------------------------------------------|--------------------------------------------|------------------|--------|------------------------------------|
| $\leftarrow$ $\rightarrow$ C $\oplus$ ap                            | o.ups.com/REAP/deliverysumm                                                                      |                                               |                                            |                  |        | 🗯 🖬 🧿 i                            |
| <b>Eps</b>                                                          | UPS Access Point <sup>™</sup>                                                                    |                                               | Training                                   | Mode             |        | <u>My Profile</u>   <u>Log Out</u> |
| Pickup Sumr<br>Check Custor<br>3rd Pty Picku                        | nary<br>ner ID. Refer to UPS ID requirer<br>p Name on cu<br>AGATHE Zh                            | nents.<br>stomer ID<br>IEBLOUSE               | Sign with Signature Pad<br>Sign with Mouse | Signature        |        |                                    |
| Total Paymer                                                        | t Due: 0                                                                                         |                                               |                                            |                  |        |                                    |
| Tracking Nur<br>1ZRF0101685<br>Instruction:<br>Adult Signa<br>Minim | nber Dispos<br>1889043 Releas<br>ture Required<br>im Age 21 - Must be born on or<br>Age Verified | ition<br>ed to customer<br>before 23-Sep-2001 | v                                          |                  | Cancel | Submit                             |
| Web Site Terms of Use                                               |                                                                                                  | Copyright © 2021 United Parce                 | Service of America, Inc. All rights re     | served, 9.0.84.0 |        | Privacy Policy                     |

- Verify the customer's ID against the name and address on the shipping label. Refer to ID Guidelines in the next slide.
- Have the customer sign for the package
- Select Disposition
- Click Submit to finalize

#### **ID GUIDELINES**

#### **Customer Identification Guidelines**

Compare the customer's ID to the package label. If the following criteria are not met, do NOT release the package.

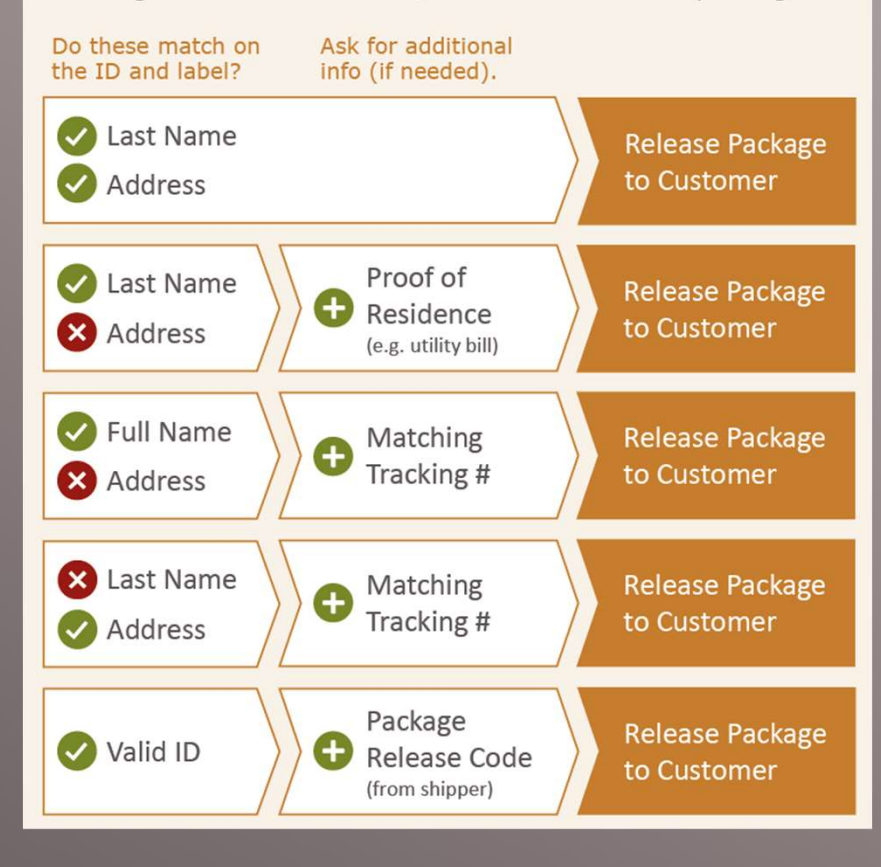

#### HOW TO IDENTIFY UPS ACCESS POINT PACKAGES

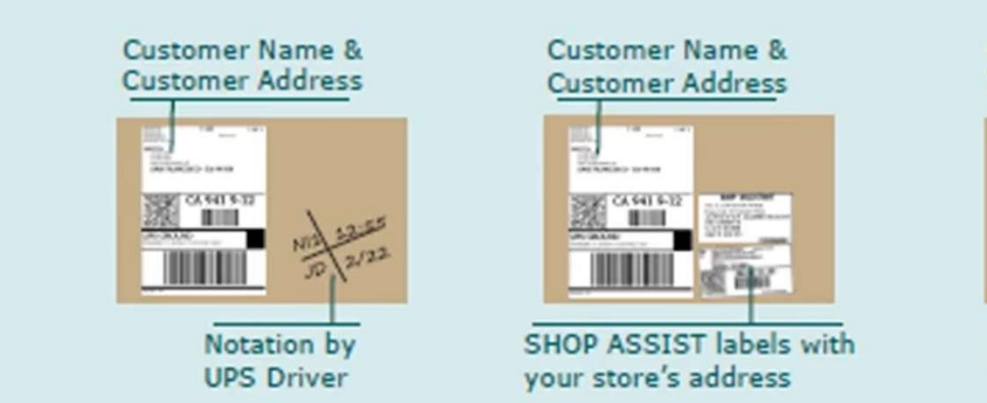

Customer's Name & Your Store's Address

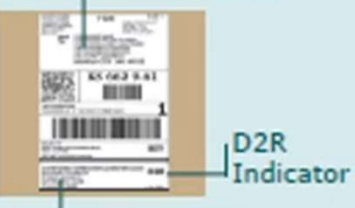

Customer Name & Customer Address

## DAILY AP REMINDERS

Check AP Messages

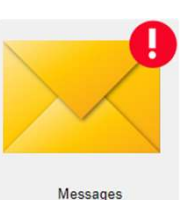

- Scan in AP Driver Deliveries (within 30 min of receiving)
- Scan out Customer Pickups

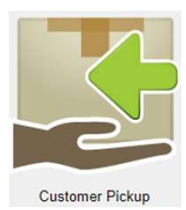

Check Inventory for packages to Return to UPS (Aged packages)

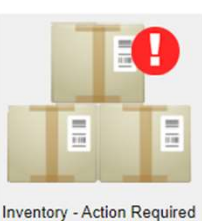

**Driver Delivery** 

Inventory - Action Require

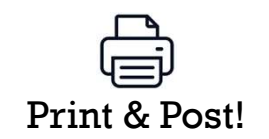

#### AP HELP

- Email Package Express Centers <u>info@packageexpresscenters.com</u>
- Call 800-274-4732
- www.packageexpresscenters.com/ap-headquarters
- AP Headquarters Resources:
  - UPS AP Training Video
  - AP Quick Reference Information
  - AP Quick Reference Flow Chart
  - AP Responsibilities & ID Guidelines
  - AP Booklet
  - UPS AP Recovery Log

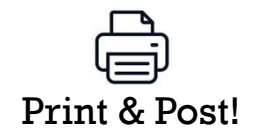